## DX 推進室通信 No. 5

フォーム回答者をチームのメンバーに登録する

このシリーズも今回で最後です。今回の内容説明に 入る前に前回作成したフローを開きましょう。Power Automate のホーム画面にアクセスし、「マイ フロー」 をクリックします。ホーム画面へのアクセス方法は第1 回を参照してください。「マイ フロー」はウィンドウ左側 (図 1)にあります。マイ フローをクリックすると、保存 したフローが表示されますので、「解答送信者をチー ムメンバーに登録する」をクリックします。その後、ウィン ドウ上部の「編集」(図 2)をクリックし、編集画面を表 示します。

編集画面の「応答の詳細を取得する」の下に表示 されている⊕をクリックし、「アクションの追加」クリック します。チームメンバーに登録する場合、Microsoft Teams コネクタのアクションを利用するので、左側に 表示されたコネクター覧の中から Microsoft Teams をクリックし、その後、「チームにメンバーを追加する」 (図 3)をクリックしてアクションを追加します。このアク ションの設定項目は2つあります(図 4)。ユーザー欄 をクリックし、右側に表示されるカミナリようなのマーク をクリックした後で表示される「Responders' Email」 をクリックしてそれをユーザーに設定します。また、チー ムをクリックするとチーム一覧が表示されるので、その 中から対象のチームをクリックします。これでこのアク ションの設定が終わり、フローが完成しました。作成し たフローを保存し、チームメンバーに登録されていない 誰かにフォームに回答してもらってください。その人が メンバーに登録されるはずです。

申請受付業務であればこんな感じで簡単に自動化 できる業務がたくさんあります。今までメールで受け付 けていたものをフォームに置き換え、都合のよい形式に 自動で変換して保存する<sup>1)</sup>ようにすれば、業務の効率 化ができます。DX 推進室ではこのような業務の効率 化を応援しています。DX 推進室と一緒に DX に取り 組み、無駄な労力をできるだけ排除したいという方は ご相談ください。

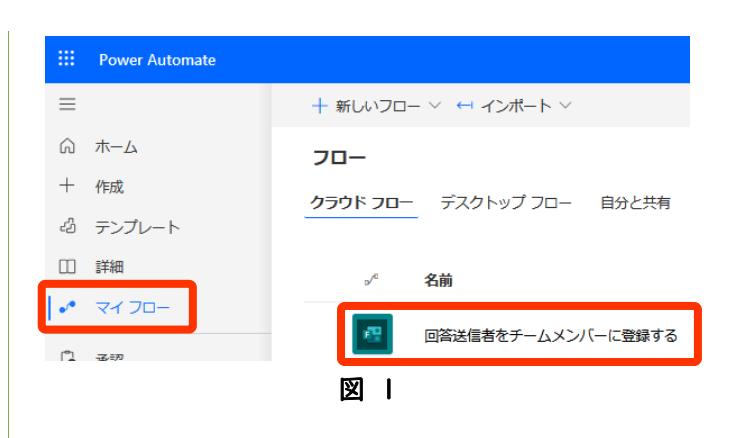

|                       | Power Automate                                                                   |                        |
|-----------------------|----------------------------------------------------------------------------------|------------------------|
| ≡                     |                                                                                  | 🖉 編集 🗘 共相              |
| Ŵ                     | ホーム                                                                              |                        |
| +                     |                                                                                  |                        |
|                       | 図 2                                                                              |                        |
|                       | アクションの追加                                                                         | ×                      |
|                       | ← 検索に戻る                                                                          |                        |
|                       | Microsoft Teams<br>Microsoft Teams では、Microsoft 365 を使用<br>べてのコンテンツ、ツール、会話を取得できま | してチーム ワークスペース内のす<br>す。 |
|                       | チャネルに新しいメッセージが追加されたとき                                                            | ि — एएन                |
|                       | Microsoft Graph HTTP 要求を送信する                                                     | Ū                      |
|                       | Teams のタスク モジュールで応答                                                              | Ū                      |
|                       | Teams 会議の作成                                                                      | <u>(</u> )             |
|                       | アダプティブ カードを使用してチャネルで返信する                                                         | <u>(</u> )             |
|                       | アダプティブ カードを投稿して応答を待機する                                                           | 0                      |
|                       | オプションの選択をフロー ボットとしてユーザーに投稿する                                                     | 5 ()<br>               |
| 回答误                   | 図 3                                                                              |                        |
| ஸ் ச                  | ームにメンバーを追加する                                                                     | : •                    |
| パラメー                  | <b>ター・</b> 設定 コードビュー テスト                                                         | 情報                     |
| ユ <b>ーザー*</b><br>追加する | 。<br>るユーザー プリンシパル名または Microsof                                                   | ft Entra ID            |
| ューザー                  | 'は必須です。                                                                          |                        |
| チーム*<br><i>チーム</i>    | を選択                                                                              | ~                      |
|                       |                                                                                  |                        |
| 詳細パラッ                 | L-9-                                                                             |                        |
| 1件中 0                 | 件を表示しています                                                                        | ✓ すべてを<br>表示<br>リア     |
|                       | 図 4                                                                              |                        |